LOS RIOS COMMUNITY COLLEGE DISTRICT

# MAJOR SELECTION (UPDATING THE CCC APPLY MAJOR)

An invalid major will impact Financial Aid.

Student who do not complete this may see a "HOLD" on their account. Please follow the following steps to update your CCCApply Major.

#### STEP 1

- 1. Log into eServices by visiting ps.losrios.edu
- 2. Enter your W-ID number (student ID number) and password

| Login (Your login is: "W" + student ID) |  |
|-----------------------------------------|--|
| Login                                   |  |
| Password                                |  |
| Password                                |  |
| SIGN IN                                 |  |

#### Welcome to eServices

Los Rios eServices is available: Mon - Sat 5:00 AM - 11:30 PM ; Sun 9:00 AM - 11:30 PM

### STEP 2

1. From the student homepage in your eServices account, CLICK on Holds

| ▼ Student Homepage |                     |                  |  |  |  |  |
|--------------------|---------------------|------------------|--|--|--|--|
| Message Center     | Student Center      | Academic Records |  |  |  |  |
| Financial Aid      | Profile<br>V1349392 | Tasks<br>1 Holds |  |  |  |  |
| Other Resources    |                     |                  |  |  |  |  |

### STEP 3

1. Under the Hold tab, you can CLICK Select Major

| < Student Homepage |              |                      | Tasks      |
|--------------------|--------------|----------------------|------------|
| Holds              | 1            | Holds 🛈              |            |
|                    |              | Decomposit           |            |
|                    |              | Hold                 | Department |
|                    | Select Major | Los Rios CC District |            |
|                    |              |                      |            |

## STEP 3

#### 2. CLICK **Select Major** to provide your educational goal and major

| Hold Details                                                        | × |  |  |
|---------------------------------------------------------------------|---|--|--|
| Select Major                                                        |   |  |  |
| Reason Major Reselection                                            |   |  |  |
| As a new applicant, please provide your educational goal and major. |   |  |  |
| Select Major                                                        |   |  |  |

#### STEP 4

- 1. Under the Educational Goal tab, you will use the drop-down menu to **Confirm or Change** your Educational Goal
- 2. Under the Select Major tab, you will use the drop-down menu to Select your Major
- 3. Lastly, CLICK Submit

| K Tasks                                                                                                    | Select Your Major                                                                                 |
|----------------------------------------------------------------------------------------------------|---------------------------------------------------------------------------------------------------|
| Educational Goal                                                                                                    |                                                                                                   |
| Current Education Goal: Transfer to 4-Year- no AA/AS                                                                                                    |                                                                                                   |
| Confirm or change your Educational Goal Students with a goal of degree, certificate or transfer may be eligible for financial aid. Please contact your College Financial Aid Office Select Major | If you are interested in receiving more information about your eligibility for financial aid.     |
| Please select your major                                                                                                    |                                                                                                   |
| Majors which you have completed and majors that don't fall within your Educational Goal will not be available for selection. If you don't                                                        | see the major that you would like to select, please review the Education Goal you selected above. |
| Submit                                                                                                    |                                                                                                   |
|                                                                                                    |                                                                                                   |

#### **Contact Us**

If you still need help, please contact the Cosumnes River College First Year Experience team at <u>CRC-FYE@crc.losrios.edu</u> or call the Student Access Center at (916) 691-7344